# **OTTO Integration for Magento 2 User Guide**

by CedCommerce Products Documentation

| 1. Overview                             | . 3  |
|-----------------------------------------|------|
| 2. How to Install Otto Extension        | . 3  |
| 3. Configuration Settings               | . 3  |
| 4. Account Settings                     | . 8  |
| 5. Manage OTTO Profiles                 | . 10 |
| 5.1. Add New Profile                    | 11   |
| 5.2. Edit an Existing Profile           | 14   |
| 5.3. Submit Actions in Bulk on Profiles | 16   |
| 6. Manage Products                      | 18   |
| 7. Manage Orders                        | 20   |
| 8. Cron Logs                            | 22   |
| 9. Activity Logs                        | 24   |
| 10. Manage Categories                   | 26   |
| 11. Help and Support                    | 28   |

# 1. Overview

OTTO is Germany's second-biggest online marketplace selling fashion and lifestyle products in over 30 countries. The total revenue of the OTTO marketplace was more than 14.26 billion Euros in the fiscal year 2019-20.

OTTO Integration for Magento 2 is a one-stop solution for sellers to sell smoothly in Europe. It helps to alleviate the process of product listing in bulk along with the perfect synchronisation of products and orders between the Magento store and OTTO marketplace. It provides the synchronization of details by making use of the OTTO API keys. Thus, it enables sellers to perform selling hassle-free.

#### Key Features:

- **Bulk Product Upload:** Enables you to upload products in bulk with a single click on the OTTO marketplace.
- **Multi Account Management:** You can easily manage multiple OTTO accounts through a single dashboard through this extension.
- Auto Synchronisation: The extension automatically syncs the products, orders, and inventory at regular intervals of time and makes your selling process easier.

# 2. How to Install Otto Extension

#### To install the extension

- 1. Log in to the **ftp**, and then go to Magento 2 root folder (generally present under the *public\_html* folder).
- 2. Create a new folder named code under the app folder; under the code folder, create a folder named Ced.
  - Upload and extract the Otto Integration extension file inside the *app/code/Ced* directory.
  - $\circ\,$  Map the SDK with the Magento root composer.json file.
  - Add the below line under 'files'
     "app/code/Ced/Otto/Lib/otto/autoload.php"
  - Add the below line under autoload-dev -> PS4 "Otto\\": "app/code/Ced/Otto/Lib/otto/src/Otto"
  - Now run the following upgrade command in *cmd* 
    - composer dump
    - php bin/magento setup:upgrade
    - php bin/magento setup:di:compile
    - php bin/magento setup:static-content:deploy -f
    - php bin/magento indexer:reindex
    - php bin/magento cache:clean
    - php bin/magento cache:flush

### 3. Configuration Settings

#### To configure the extension,

- 1. Go to the Magento 2 Admin panel.
- 2. On the left navigation bar, click the **OTTO Integration** menu. The menu appears as shown in the following figure:

| Otto Integration | ×      |
|------------------|--------|
| Listing          | Sales  |
| Products         | Orders |
| Profile Manager  |        |
| Developer        |        |
| Cron Events      |        |
| Activity Log     |        |
| Categories       |        |
| Documentation    |        |
| Help & Support   |        |
| Configurations   |        |
| Configuration    |        |
| Accounts         |        |

3. Click on **Configuration**. The **Configuration** page appears as shown below:

0

| Configuration           |   |                         | Q 💋         |
|-------------------------|---|-------------------------|-------------|
| Scope: Default Config - |   |                         | Save Config |
| CEDCOMMERCE             | ^ | Otto Api Settings       | $\odot$     |
|                         |   | Profile Global Settings | $\odot$     |
|                         |   | Product Global Settings | $\odot$     |
|                         |   | Order Settings          | ○           |
|                         |   | Otto Inventory Rules    | $\odot$     |
|                         |   | Otto Cron's             | ©           |
|                         |   | Chunk Size Setting      | $\odot$     |

4. In the right panel, click on Otto API Settings, and the section expands as:

| Enabled<br>[global]   | Yes                | * |
|-----------------------|--------------------|---|
| Debug Log<br>[global] | Yes                | • |
| Select Store          | Default Store View | • |

5. Under Otto Api Settings, do the following steps:

- In the **Enabled** list, select **Yes** to enable the extension features.
- In the **Debug Log** list, select **Yes** to start Otto Integration in the debug mode.
- In the **Select Store**, select the store view.
- 6. Now scroll down and click on **Profile Global Settings**, the section is expanded as:

| Profile Global Settings                         |                                                     |                                      | $\odot$ |
|-------------------------------------------------|-----------------------------------------------------|--------------------------------------|---------|
| Please set the global settings for Otto profile |                                                     |                                      |         |
| Create Duplicate Profile with Product           | No                                                  | *                                    |         |
|                                                 | This Setting usefull when your using multi Account, | I will not work with single account. |         |

- 7. Under Profile Global Settings, do the following steps:
  - In **Create Duplicate Profile with Product**, select **Yes** if you want to create a duplicate profile for the products.
- 8. Scroll down and click on Product Global Settings, the section is expanded as:

 $\odot$ 

#### Product Global Settings

| Otto Product Price            | Default Mage       | nto Price              |             |                           | *      |
|-------------------------------|--------------------|------------------------|-------------|---------------------------|--------|
|                               | Select to send a d | ifferent product price | to Otto.com |                           |        |
| Shipping Settings<br>[global] | Enabled            | Region                 | Method      | Magento<br>Attribute Code | Action |
|                               | Yes 💌              | •                      | •           | pleas 🔹                   | 1      |

#### 9. Under Product Global Settings, do the following steps:

- In the Otto Product Price list, select one of the following options:
  - Increase by Fixed Price: If selected, then the Modify by Fix Price field appears.
  - Increase by Fixed Percentage: If selected, then the Modify by Percentage Price field appears. Enter the numeric value to increase the price of the Otto, product price by the entered value % of Magento price

For Example,

Magento price + 5% of Magento price. Magento Price = 100 Select Increase By Fixed Percentage option Enter Percentage = 5 100 + 5% of 100 = 100 + 5 = 105Thus, Otto Product Price = 105

- Decrease by Fixed Price: If selected, then the Modify by Fix Price field appears.
- Decrease by Fixed Percentage: If selected, then the Modify by Percentage Price field appears.

Enter the numeric value to decrease the price of the Otto product price by the entered value % of Magento price.

For Example,

Magento price -5% of Magento price. Magento Price = 100 Select Decrease By Fixed Percentage option Enter Percentage = 5 100 - 5% of 100 = 100 - 5 = 95Thus, Otto Product Price = 95

• In Shipping Settings, map the shipping methods with the Magento attributes.

10. Now scroll down and click on Order Settings, the section is expanded as:

 $\odot$ 

| Create Product<br>[global]               | Yes                                                                                   | *     |
|------------------------------------------|---------------------------------------------------------------------------------------|-------|
|                                          | Create Product if product Not exist in magento.                                       |       |
| Otto Order Id Prefix<br>[global]         |                                                                                       |       |
|                                          | Prefix for Otto Increment ID                                                          |       |
| Customer Email<br>[global]               | - Marcall                                                                             |       |
|                                          | Enter the Email for which customer will be created for Otto Orders.                   |       |
| Order Return Carrior<br>[global]         |                                                                                       |       |
|                                          | Enter Order Return Carrior. This will used for order shipement tracking (Like : DHL ) |       |
| Order Return Tracking Number<br>[global] | 1                                                                                     |       |
|                                          | Enter Order Return Tracking Number. This will used for order shipement tracking n     | umber |
| Shipping<br>[global]                     | Please Select                                                                         | *     |
| Daumont                                  |                                                                                       |       |
| [global]                                 | Please Select                                                                         | *     |

11. Under Order Settings, do the following steps:

Order Settings

- In the **Create Product** field, select **Yes** if you want to create a product if it does not exist in Magento and yet has been ordered on Otto.
- In the Otto Order Id Prefix box, enter the text as a prefix for Otto Increment ID.
- In the **Customer Email** field, enter the email for which customer will be created for Otto Orders.
- In Order Return Carrier, enter the order return carrier for the shipment.
- In Order Return Tracking Number, enter the order tracking number.
- In **Shipping**, select the shipping method of the order.
- In **Payment**, select the payment method of the order.
- 12. Scroll down and click on Otto Inventory Rules, the section is expanded as:

| Otto Inventory Rules                                      |                                                                                                   |    |
|-----------------------------------------------------------|---------------------------------------------------------------------------------------------------|----|
| Set Inventory on Basis of Threshold                       | Enable                                                                                            | •  |
|                                                           | Choose yes to send inventory on Otto by condition                                                 |    |
| Inventory Threshold Value<br>[global]                     |                                                                                                   |    |
|                                                           | Set inventory quantity on which lesser and greater condition can control.                         |    |
| Send Inventory for Lesser Than Threshold Case<br>[global] |                                                                                                   |    |
|                                                           | Send Quantity to Otto for those products, whose inventory is LESSER than the inventory threshold. |    |
| Send Inventory for Greater Than Threshold Case [global]   |                                                                                                   |    |
|                                                           | Send Quantity to Otto for those products, whose inventory is GREATER than the inventor threshold. | ry |

- 13. Under Otto Inventory Rules, do the following steps:
  - In the **Set Inventory on Basis of Threshold** list, select **Enable** to send the inventory based on the threshold.
  - In the **Inventory Threshold Value** box, enter the required value.
  - In the Send Inventory for Lesser Than Threshold Case box, enter the required value.
  - In the Send Inventory for Greater Than Threshold Case box, enter the required value.
- 14. Scroll down and click on Otto Cron's, the section is expanded as:

| Otto Cron's |                |                                  |   |  |
|-------------|----------------|----------------------------------|---|--|
|             | Order Cron     | Disable                          | * |  |
|             |                | Order Fetch Cron                 |   |  |
|             | Inventory Cron | Disable                          | - |  |
|             |                | Inventory Sync Cron              |   |  |
|             | Shipment Cron  | Disable                          | * |  |
|             | (Brogar)       | This will automatically generate |   |  |

#### 15. Under Otto Cron, do the following steps;

- In the Order Cron list, select Enable to enable the order fetch cron.
- In Inventory Cron, select Enable to sync the inventory.
- In **Shipment Cron**, select **Enable** to generate the shipments automatically.

16. Scroll down and click on Chunk Size Setting, the section is expanded as:

| Chunk Size Setting           |                                     |
|------------------------------|-------------------------------------|
| Validation Size              |                                     |
|                              | Chunk size for validate Product .   |
| Upload<br>[riobal]           |                                     |
|                              | Chunk size for Upload Product .     |
| Inventory Update<br>[global] |                                     |
|                              | Chunk size for Inventory Update .   |
| Sync Status<br>[global]      |                                     |
|                              | Chunk size for Product Status Sync. |

- 17. Under Chunk Size Setting, do the following steps:
  - In the **Validation Size** field, enter the chunk size for the products. The products that will get validated before being uploaded on Otto would be the same as the number you enter in this field.
  - In the Upload field, enter the number of products that you want to upload in one go from Magento to Otto
  - In Inventory Update, enter the chunk size for inventory to be updated.
  - In the **Sync Status** field, enter the chunk size of the products. The number of products that you will be able to sync the status for would be the same as the number that you enter in this field.

#### 18. Click on the Save Config button.

The configuration settings will be saved.

### 4. Account Settings

#### To manage the accounts in the extension,

- 1. Go to the Magento 2 Admin panel.
- 2. On the left navigation bar, click the **OTTO Integration** menu. The menu appears as shown in the following figure:

| Otto Integration |        | × |
|------------------|--------|---|
| Listing          | Sales  |   |
| Products         | Orders |   |
| Profile Manager  |        |   |
| Developer        |        |   |
| Cron Events      |        |   |
| Activity Log     |        |   |
| Categories       |        |   |
| Documentation    |        |   |
| Help & Support   |        |   |
| Configurations   |        |   |
| Configuration    |        |   |
| Accounts         |        |   |

3. Click on Accounts.

The Manage Account page appears as shown below:

| Manage Account        |           |                |                   |               | Q 📣                                                                                |
|-----------------------|-----------|----------------|-------------------|---------------|------------------------------------------------------------------------------------|
|                       |           |                |                   |               | Add Account                                                                        |
| Actions • 0 records f | pund      |                |                   |               | Filters     O Default View     Image: Columns       20     per page     1     of 1 |
| ID 4 Account Code     | User name | Account Status | Valid/Invalid     | Magento Store | Actions (Edit/Fetch)                                                               |
|                       |           | We couldn't    | find any records. |               |                                                                                    |

4. To add a new account, click on **Add Account** button on the top right corner. You'll be redirected to a new accounts page:

| New Account         |                                         |               |                    |  | Q      | 10    |      |
|---------------------|-----------------------------------------|---------------|--------------------|--|--------|-------|------|
|                     |                                         |               |                    |  | ← Back | Reset | Save |
| ACCOUNT INFORMATION | Account Information                     |               |                    |  |        |       |      |
| Account Information | Account Code *                          | . Must be uni | que with no spaces |  |        |       |      |
|                     | User Name your Otto                     | name          |                    |  |        |       |      |
|                     | Password your Otto                      | vord          |                    |  |        |       |      |
|                     | Valid/Invalid Un Aut                    | ed *          |                    |  |        |       |      |
|                     | Account Status * Disable                | •             |                    |  |        |       |      |
|                     | Account Store * Default<br>Your account | e View 🔹      | ito.               |  |        |       |      |

- 5. Under Account Information, do the following steps:
  - In Account Code, enter a unique code for your account.
  - In User Name, enter your Otto Account user name.
  - In Password, enter the Otto account password.
  - In Valid/Invalid, the seller details status entered by you will be shown that it is valid or not.
  - In Account Status, select Enable to enable the status of the account.
  - $\,\circ\,$  In Account Store, select the store view.
- 6. Click on the **Save** button.

The New Account will be created and displayed in the manage account grid.

#### To Edit an Account,

1. On the **Otto Accounts page**, click the **edit** button in the Actions column for the account that you want to edit and do all the required edits in the Account and Save it.

### 5. Manage OTTO Profiles

#### Under manage profile you can perform the following actions:

- Add New Profile
- Edit Existing Profile
- Submit Actions in Bulk on Selected Profiles

### 5.1. Add New Profile

#### To add a new profile,

- 1. Go to the Magento 2 Admin panel.
- 2. On the left navigation bar, click the **OTTO Integration** menu. The menu appears as shown in the following figure:

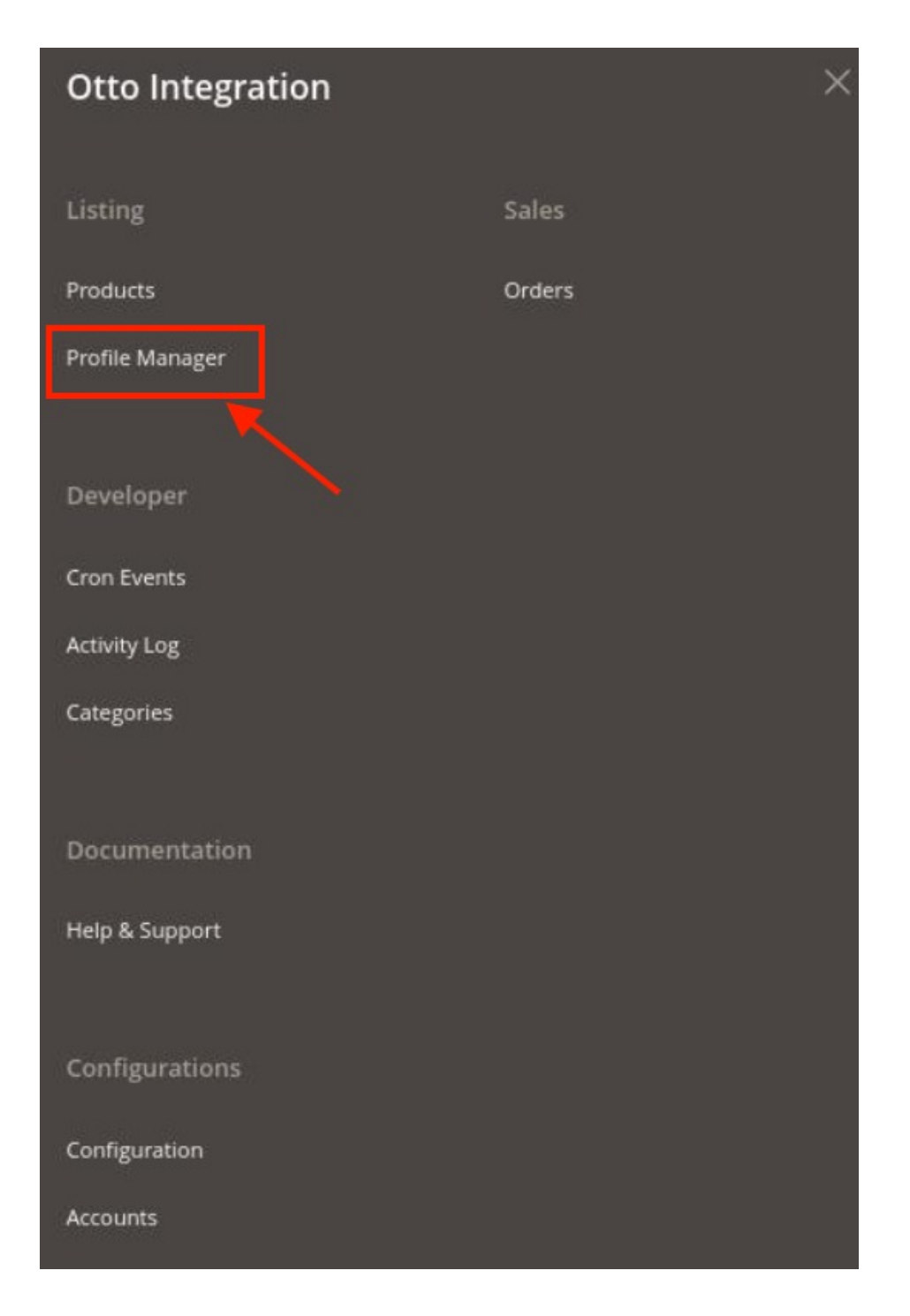

3. Click on **Profile Manager**.

The Manage Profile page appears as shown in the following figure:

| Manage  | Profile                       | е   |                 |              |               |                |                | Q 📫          |                |  |
|---------|-------------------------------|-----|-----------------|--------------|---------------|----------------|----------------|--------------|----------------|--|
|         |                               |     |                 |              |               |                | _              |              | dd New Profile |  |
|         |                               |     |                 |              |               |                | <b>Filters</b> | Default View | Columns 🔻      |  |
| Actions |                               | •   | 0 records found |              |               |                | 20 💌           | per page <   | 1 of 1 >       |  |
|         | ID                            | i F | Profile Code    | Profile Name | Root Category | Child Category | Status         | Account      | Actions        |  |
|         | We couldn't find any records. |     |                 |              |               |                |                |              |                |  |

#### 4. Click the Add New Profile button.

The **New Profile** page appears as shown in the following figure:

| New Profile         |                      |                                                 |             |       | Q 📫                    |              |
|---------------------|----------------------|-------------------------------------------------|-------------|-------|------------------------|--------------|
|                     |                      | ← 1                                             | Back Delete | Reset | Save and Continue Edit | Save Profile |
| PROFILE INFORMATION | Profile Information  |                                                 |             |       |                        |              |
| Profile Info        | Profile Code *       |                                                 |             |       |                        |              |
| Mapping             | For in               | ternal use. Must be unique with no spaces       |             |       |                        |              |
| Profile Products    | Profile Name *       |                                                 |             |       |                        |              |
|                     | Profile Status * Dis | abled 🔻                                         |             |       |                        |              |
|                     | Specif               | fic store view information of products will sen | nd to Otto  |       |                        |              |

- 5. In the right panel, under the **Profile Information** section, do the following steps:
  - In **Profile Code**, enter the unique code for the profile.
  - In **Profile name**, enter the name of the profile.
  - In **Profile Status**, select the status of the profile.
- 6. In the left navigation panel, click on **Mapping**.

The menu appears as shown below:

| New Profile         |                                 |                                                                                       |                    |                    |                      | Q 📫                    | ,            |
|---------------------|---------------------------------|---------------------------------------------------------------------------------------|--------------------|--------------------|----------------------|------------------------|--------------|
|                     |                                 |                                                                                       | ← Back             | Delete             | Reset                | Save and Continue Edit | Save Profile |
| PROFILE INFORMATION | Category Mapping                |                                                                                       |                    |                    |                      |                        |              |
| Profile Info        | Account *                       | Select Account                                                                        |                    |                    |                      |                        |              |
| Mapping             | Root Level Category 🗴           | Please select root-category V                                                         |                    |                    |                      |                        |              |
| Profile Products    | Child Level Category *          | Please select Sub Category V                                                          |                    |                    |                      |                        |              |
|                     | Category Name                   | Please fill category name same as otto. Some time category translated wrong: mapping. | So please make sur | e you inserting co | rrect category as yo | u selecting in         |              |
|                     | Otto / Magento Attribute Mappir | g (Required/Optional mapping)                                                         |                    |                    |                      |                        |              |
|                     | Otto Attribute                  | Magento Catalog Attribute                                                             |                    | C                  | Default Value        | Act                    | ion          |
|                     | Add Attribute                   |                                                                                       |                    |                    |                      |                        |              |
|                     | Otto / Magento Attribute Mappir | g (Variant Attribute Mapping)                                                         |                    |                    |                      |                        |              |
|                     | Otto Attribute                  | Magento Catalog Attribute                                                             |                    |                    |                      | Action                 |              |
|                     | Add Attribute                   |                                                                                       |                    |                    |                      |                        |              |

7. In the right panel under **Category Mapping**, do the following steps:

- In the Account, select the account in which you want to upload the product.
- In the Root Level Category, select the root category.
- In Child Level Category, select the child category.
- In Category Name, enter the name of the category.
- Under Otto/Magento Attribute Mapping(Required/Optional mapping), map the Otto attributes to the Magento store attributes.
- 8. In the left navigation panel, click the **Profile Products** menu.

| New Profile         |                |                       |                           |                |         |                  |        |       |                   | Q .      | 0              |
|---------------------|----------------|-----------------------|---------------------------|----------------|---------|------------------|--------|-------|-------------------|----------|----------------|
|                     |                |                       |                           |                |         | ← Back           | Delete | Reset | Save and Cont     | tinue Ed | t Save Profile |
| PROFILE INFORMATION | 🗌 Hide Pro     | duct(s) Assigned to O | ther Profile(s)           |                |         |                  |        |       |                   |          |                |
| Profile Info        | Search 21880 1 | Reset Filter          |                           |                |         |                  |        | 20 •  | per page          | <        | 1 of 1094      |
| Mapping             |                | Product Id            | <sup>1</sup> Product Name | Туре           | Status  | Attrib. Set Name | SKU    |       | Price             |          | οτγ            |
| Profile Products    | Yes •          | From<br>To            | 3                         |                | •       |                  |        |       | From<br>To<br>EUR |          | From<br>To     |
|                     |                | 2                     |                           | Simple Product | Enabled | Default          |        |       | €58.00            |          | D              |
|                     |                | 4                     |                           | Simple Product | Enabled | Default          |        |       | €52.00            |          | D              |
|                     |                | 5                     |                           | Simple Product | Enabled | Default          |        |       | €55.00            |          | D              |
|                     |                | 6                     |                           | Simple Product | Enabled | Default          |        |       | €59.00            |          | D              |
|                     | п              | 7                     |                           | Simple Product | Enabled | Default          | LINU   |       | €63.00            |          | D              |

- 9. All the products listed are displayed here.
- 10. Click the Save Profile button.

The profile is saved and listed on the Manage Profile page.

# 5.2. Edit an Existing Profile

#### To edit a profile,

- 1. Go to the Magento 2 Admin panel.
- 2. On the left navigation bar, click the **OTTO Integration** menu. The menu appears as shown in the following figure:

| Otto Integration |        | $\times$ |
|------------------|--------|----------|
| Listing          | Sales  |          |
| Products         | Orders |          |
| Profile Manager  |        |          |
| Developer        |        |          |
| Cron Events      |        |          |
| Activity Log     |        |          |
| Categories       |        |          |
| Documentation    |        |          |
| Help & Support   |        |          |
| Configurations   |        |          |
| Configuration    |        |          |
| Accounts         |        |          |

3. Click on **Profile Manager**.

The Manage Profile page appears as shown in the following figure:

| Manage Pro | file            |              |                             |                |                                         | Q 📫          |               |
|------------|-----------------|--------------|-----------------------------|----------------|-----------------------------------------|--------------|---------------|
|            |                 |              |                             |                |                                         | Add          | i New Profile |
| Actions    | 0 records found |              |                             |                | ▼ Filters       20       ▼       per pa | Default View | Columns       |
| ID ID      | 4 Profile Code  | Profile Name | Root Category               | Child Category | Status                                  | Account      | Actions       |
|            |                 |              | We couldn't find any record | ds.            |                                         |              |               |

- 4. Scroll down to the required profile.
- 5. In the Action column, click Edit.
- 6. Make the changes as per the requirement.
- 7. Click the Save Profile button.

The profile is saved with the updated changes and listed on the Manage Profile page.

### 5.3. Submit Actions in Bulk on Profiles

#### To perform actions in bulk,

- 1. Go to the Magento 2 Admin panel.
- 2. On the left navigation bar, click the **OTTO Integration** menu. The menu appears as shown in the following figure:

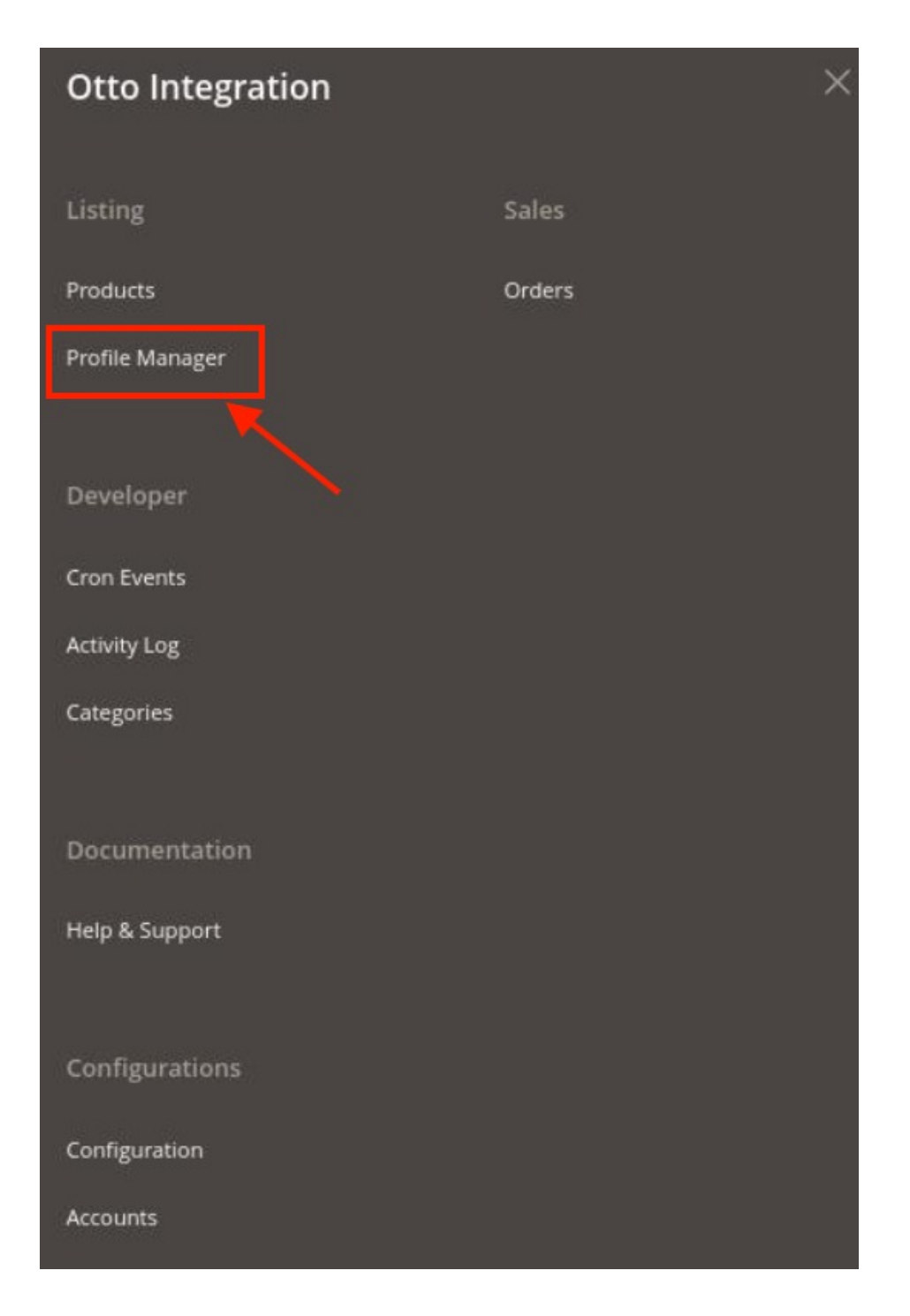

3. Click on **Profile Manager**.

The Manage Profile page appears as shown in the following figure:

| Manage Pro              | file            |               |                      |                |           | Q 📫                    |                |
|-------------------------|-----------------|---------------|----------------------|----------------|-----------|------------------------|----------------|
|                         |                 | /             |                      |                |           | Ad                     | ld New Profile |
| Actions                 | O records found |               |                      |                | Y Filters | Default View      Page | Columns -      |
| Delete<br>Change status | Profile Code    | Prr file Name | Root Category        | Child Category | Status    | Account                | Actions        |
|                         | Disable         |               | We couldn't find any | records.       |           |                        |                |

- 4. Click the **Arrow** button next to the **Actions** field. The **Actions** list appears as shown in the above figure.
- 5. In the **Actions** list, click **Delete** to delete the selected profiles. The profiles will be deleted.
- 6. To change the status of the profiles, click on **Change Status** in the **Actions** field. The status of the selected profiles will be changed.

# 6. Manage Products

### To manage Otto products,

- 1. Go to the Magento 2 Admin panel.
- 2. On the left navigation bar, click the **OTTO Integration** menu. The menu appears as shown in the following figure:

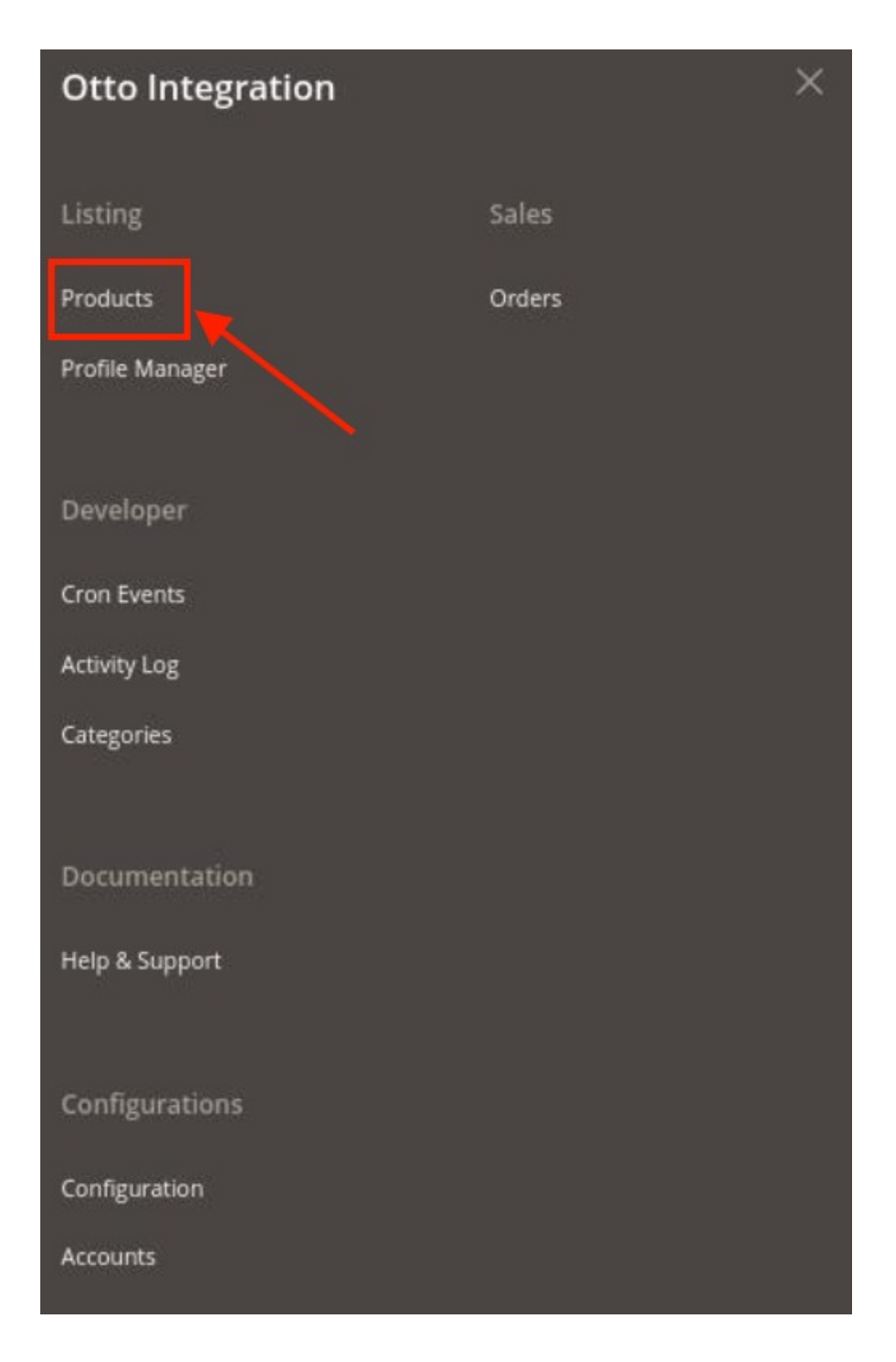

#### 3. Click on **Products**.

The **Manage Products** page appears as shown below:

| Manage Products                                                              |                                                                 | Q 💋                                                |  |  |  |  |  |  |  |
|------------------------------------------------------------------------------|-----------------------------------------------------------------|----------------------------------------------------|--|--|--|--|--|--|--|
|                                                                              |                                                                 | Back To Profile                                    |  |  |  |  |  |  |  |
|                                                                              |                                                                 |                                                    |  |  |  |  |  |  |  |
| Filters     Outfault View     Columns                                        |                                                                 |                                                    |  |  |  |  |  |  |  |
| Active hiters: Account: 🜍                                                    |                                                                 | Clear all                                          |  |  |  |  |  |  |  |
| Actions                                                                      |                                                                 | 20 ▼ per page 〈 1 of 1 〉                           |  |  |  |  |  |  |  |
| ID J Thumbnail Name Type SKU Qty Price Visibility Status Otto Product Status | Otto Profile Outer Material Inner Material Sole Material Colour | Closure Style Toe Style Account Validation Actions |  |  |  |  |  |  |  |
| We couldn't find any records.                                                |                                                                 |                                                    |  |  |  |  |  |  |  |

4. To edit a product, click on the **Edit** button under the **Actions** column and do the required edits in the product details.

#### To perform bulk actions on products,

1. In the **Actions** list, click the arrow button. A list appears as shown in the figure:

| Actions                      | • |
|------------------------------|---|
| Validate Products            |   |
| Validate And Upload Products |   |
| Sync Product Status          |   |
| Sync Product Report          |   |
| Update Inventory             |   |
| Update Attribute             |   |

- 2. Select the checkboxes associated with the required products.
- 3. To validate products, click on the **Validate Products**. Selected Products will be validated.
- 4. To validate and upload products, click on **Validate and Upload Products.** Selected products will be validated and uploaded.
- 5. To synchronise the product status, click on Sync Product Status.
- 6. To Synhronise the product report, click on Sync Product Report.
- 7. To update inventory, click on the **Update Inventory**. The inventory for selected products will be updated.
- 8. To update the attributes, click on **Update Attribute**. The selected product attributes will be updated.

### 7. Manage Orders

#### To View Orders,

- 1. Go to the Magento 2 Admin panel.
- 2. On the left navigation bar, click the **OTTO Integration** menu.

The menu appears as shown in the following figure:

| Otto Integration |        | × |
|------------------|--------|---|
| Listing          | Sales  |   |
| Products         | Orders |   |
| Profile Manager  |        |   |
| Developer        |        |   |
| Cron Events      |        |   |
| Activity Log     |        |   |
| Categories       |        |   |
| Documentation    |        |   |
| Help & Support   |        |   |
| Configurations   |        |   |
| Configuration    |        |   |
| Accounts         |        |   |

3. Click on **Orders**.

The Manage Orders Page appears as shown below:

| Orders Grid                                  |                    |                      |        |              |              |                    | Q              | 10       | a         |
|----------------------------------------------|--------------------|----------------------|--------|--------------|--------------|--------------------|----------------|----------|-----------|
|                                              |                    |                      |        |              | _            |                    | ch All Account | New Orde | ers 🔻     |
|                                              |                    |                      |        |              |              |                    |                |          |           |
|                                              |                    |                      |        |              |              |                    |                |          |           |
| Search by keyword Q                          |                    |                      |        |              |              | <b>Filters</b>     | Default View   | · · Ø    | Columns - |
| Actions                                      |                    |                      |        |              |              | 20 • per           | page <         | 1        | of 1 >    |
| Magento Order id Entity Id Purchase Order Id | Order Place Date 1 | Magento Order Status | Status | Bill-to Name | Ship-to Name | Grand Total (Base) | Deliver By     | Reason   | Actions   |
| We couldn't find any records.                |                    |                      |        |              |              |                    |                |          |           |

4. To fetch new orders click on **Fetch All New Account Orders** button. The orders will be fetched and displayed in the Order grid.

# 8. Cron Logs

#### To View Cron Logs,

- 1. Go to the Magento 2 Admin panel.
- 2. On the left navigation bar, click the **OTTO Integration** menu. The menu appears as shown in the following figure:

| Otto Integration |        | × |
|------------------|--------|---|
| Listing          | Sales  |   |
| Products         | Orders |   |
| Profile Manager  |        |   |
| Developer        |        |   |
| Cron Events      |        |   |
| Activity Log     |        |   |
| Categories       |        |   |
| Documentation    |        |   |
| Help & Support   |        |   |
| Configurations   |        |   |
| Configuration    |        |   |
| Accounts         |        |   |

### 3. Click on **Cron Events**.

The Cron Grid page appears as shown in the following figure:

| Magento Cron Grid |                    |         |                                             |                        |                        | Q 🐠                    |                             |
|-------------------|--------------------|---------|---------------------------------------------|------------------------|------------------------|------------------------|-----------------------------|
|                   |                    |         |                                             |                        |                        |                        | Truncate                    |
|                   |                    |         |                                             |                        | <b>F</b> ilters        | Default View 🔻         | 🔅 Columns 🗸                 |
| Actions           | ▼ 798 records four | d       |                                             | 21                     | 0 🔻 per page           | < 1                    | of 40 >                     |
| Id Id             | Job Code           | Status  | Messages                                    | Created At             | Scheduled At           | Executed At            | Finished <sub>↓</sub><br>At |
|                   |                    | error   | The job is terminated due to system upgrade | 2021-01-25<br>23:46:04 | 2021-01-26<br>00:00:00 | 2021-01-26<br>00:19:24 |                             |
|                   |                    | pending |                                             | 2021-05-26<br>12:31:02 | 2021-05-26<br>12:34:00 |                        |                             |

- 4. The running crons along with the details will be displayed.
- 5. To delete the crons, click on the **Truncate** button. The selected crons will be deleted.

# 9. Activity Logs

#### To view activity details,

- 1. Go to the Magento 2 Admin panel.
- 2. On the left navigation bar, click the **OTTO Integration** menu. The menu appears as shown in the following figure:

| Otto Integration |        | × |
|------------------|--------|---|
| Listing          | Sales  |   |
| Products         | Orders |   |
| Profile Manager  |        |   |
| Developer        |        |   |
| Cron Events      |        |   |
| Activity Log     |        |   |
| Categories       |        |   |
| Documentation    |        |   |
| Help & Support   |        |   |
| Configurations   |        |   |
| Configuration    |        |   |
| Accounts         |        |   |

3. Click on Activity Log.

The Otto Log Grid page appears as shown in the following figure:

| Otto Lo | g Grid    |                     |                   |               | Q 📫                                                                       |
|---------|-----------|---------------------|-------------------|---------------|---------------------------------------------------------------------------|
|         |           |                     |                   |               | Truncate                                                                  |
| Actions | •         | 1 records found     |                   |               | Filters     Default View     Columns       20     per page     1     of 1 |
| Id Id   | Log Type  | Log Sub Type        | Date              | Value         | Comment                                                                   |
| 1       | Otto Cron | Otto Inventory Cron | 26-05-21 09:45:49 | Not Processed | Check API details in Otto Configuration                                   |

4. The activity details will be displayed here in the grid.

# **10. Manage Categories**

#### To manage categories,

- 1. Go to the Magento 2 Admin panel.
- 2. On the left navigation bar, click the **OTTO Integration** menu. The menu appears as shown in the following figure:

| Otto Integration |        | × |
|------------------|--------|---|
| Listing          | Sales  |   |
| Products         | Orders |   |
| Profile Manager  |        |   |
| Developer        |        |   |
| Cron Events      |        |   |
| Activity Log     |        |   |
| Categories       |        |   |
| Documentation    |        |   |
| Help & Support   |        |   |
| Configurations   |        |   |
| Configuration    |        |   |
| Accounts         |        |   |

3. Click on Categories.

The Manage Categories page appears as shown below:

| Mar    | nage Categ    | ories            |                          | Q 📫                                    |
|--------|---------------|------------------|--------------------------|----------------------------------------|
|        |               |                  |                          | Sync Category And Attribute Truncate   |
|        |               |                  |                          | ▼ Filters ● Default View ▼ 🔅 Columns ▼ |
| 1541 ( | records found |                  |                          | 20 • per page < 1 of 78 >              |
| Id     | Category      | Child Categories | Otto Required Attributes | •                                      |
|        |               |                  |                          |                                        |
|        |               |                  |                          |                                        |
|        |               |                  |                          |                                        |
| 676    |               |                  |                          |                                        |
|        |               |                  |                          |                                        |

- 4. All the Categories and Attributes will be displayed here.
- 5. You can also synchronise the categories and attributes by clicking on **Sync Category and Attribute** Button.
- 6. To truncate the categories, click on **Truncate** Button.

# 11. Help and Support

#### To view help and support,

- 1. Go to the Magento 2 Admin panel.
- 2. On the left navigation bar, click the **OTTO Integration** menu. The menu appears as shown in the following figure:

| Otto Integration |        | > |
|------------------|--------|---|
| Listing          | Sales  |   |
| Products         | Orders |   |
| Profile Manager  |        |   |
| Developer        |        |   |
| Cron Events      |        |   |
| Activity Log     |        |   |
| Categories       |        |   |
| Documentation    |        |   |
| Help & Support   |        |   |
| Configurations   |        |   |
| Configuration    |        |   |
| Accounts         |        |   |

3. Click on **Help and Support**. The **Help and Support** page appears as shown below:

| Otto Knowledge Base                                                | Q | <b>A</b> 0 |         |
|--------------------------------------------------------------------|---|------------|---------|
| Documentation Otto Integration Extension User Guide By CedCommerce |   |            | $\odot$ |
|                                                                    |   |            |         |

4. To view the Otto User Doc, click on Otto Integration Extension User Guide by Cedcommerce.